# Guía para la autogestión kölbi Microsoft 365

Suscribí vos mismo tu licencia Familia o Personal Microsoft 365

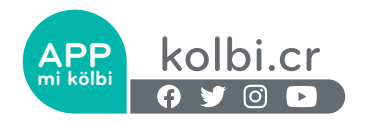

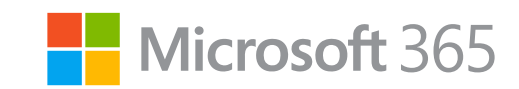

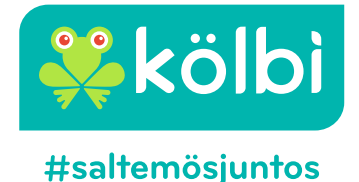

## A continuación, te detallamos los pasos que debés seguir:

## Paso 1:

Ingresá a la página kolbi.cr y en la parte superior izquierda encontrarás el acceso a "mi kölbi".

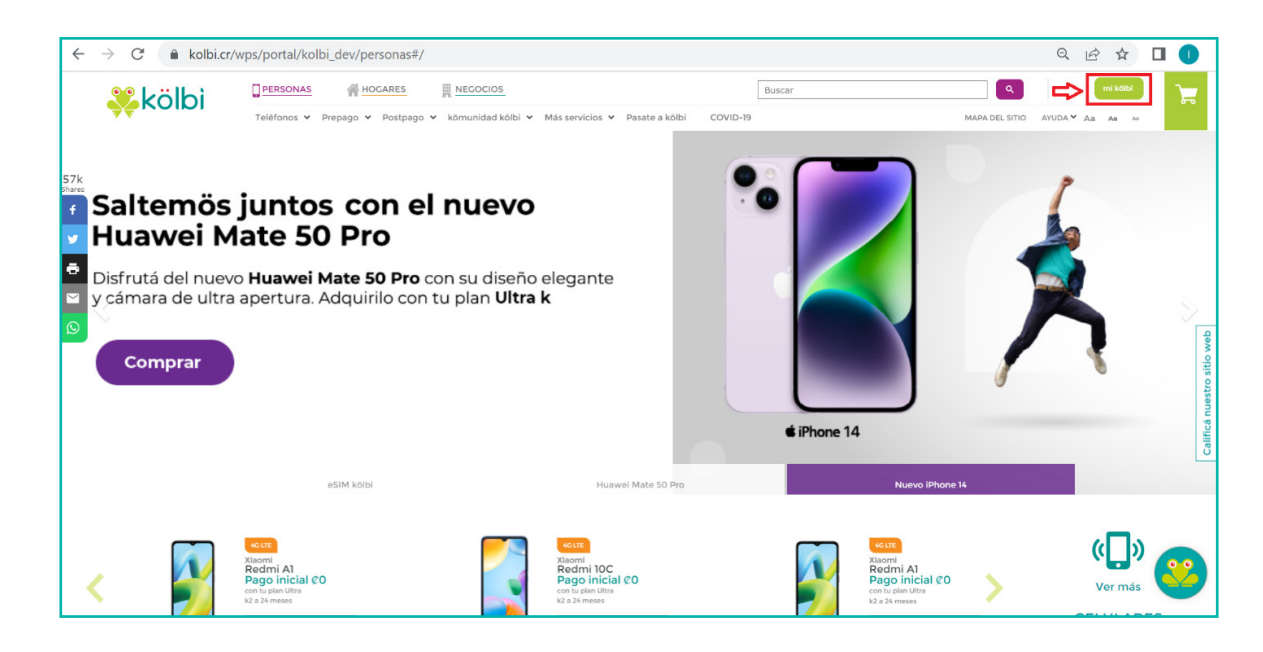

#### Paso 2:

Para realizar la compra de tu servicio kölbi Microsoft 365, debés poseer el usuario y contraseña de "mi kölbi". Si no tenés las credenciales para la tienda "mi kölbi", deberás registrarte siguiendo los pasos detallados en la página.

#### Paso 3:

Una vez que se has ingresado a "mi kölbi", debés dar clic en el botón de Microsoft 365, tal y como se muestra a continuación:

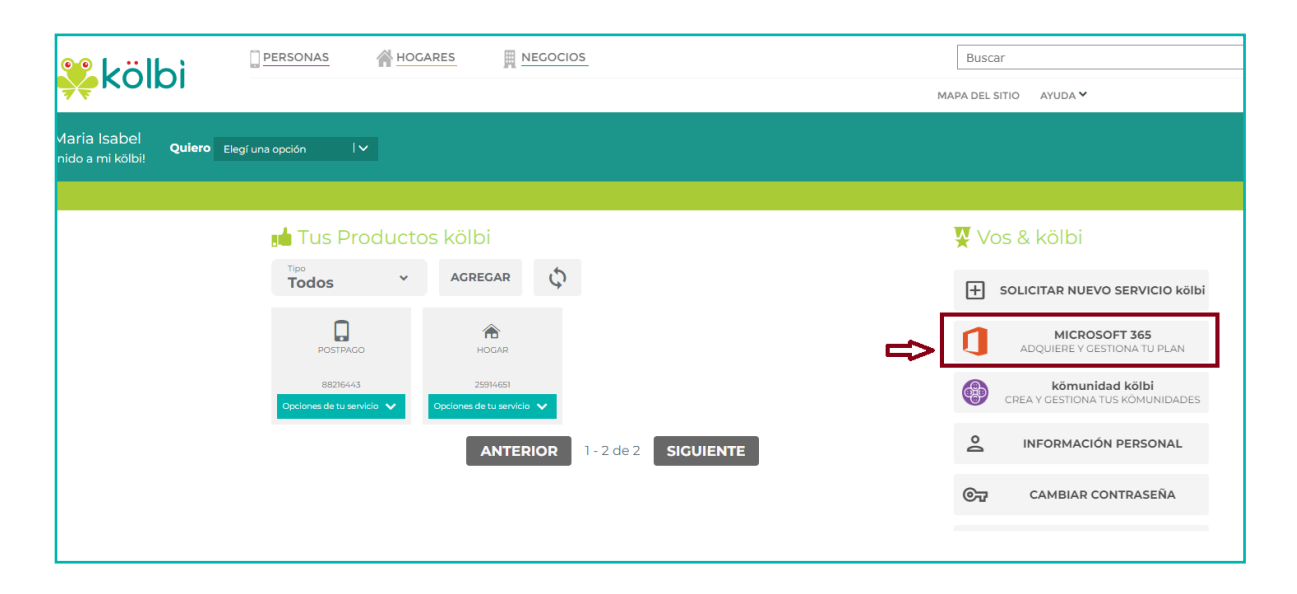

Al ingresar en la opción de Microsoft 365, se muestran los diferentes planes que podés adquirir: Si escogés Familia y Personal.

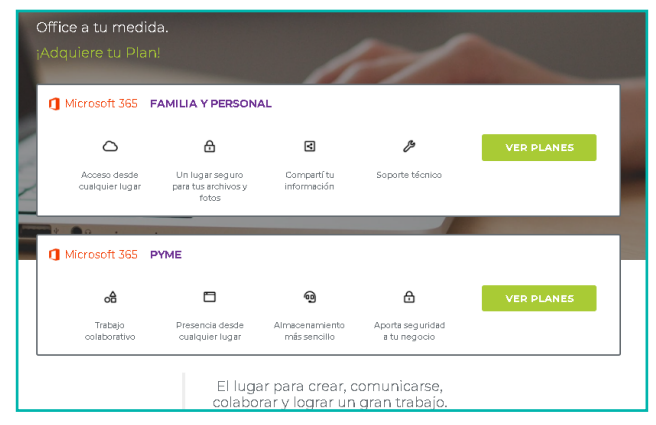

#### Paso 4:

Si dás clic en el botón de Familia y Personal "ver planes", se te desplegará la información de los planes que kölbi tiene disponible para vos. Lo escogés con el botón Seleccionar.

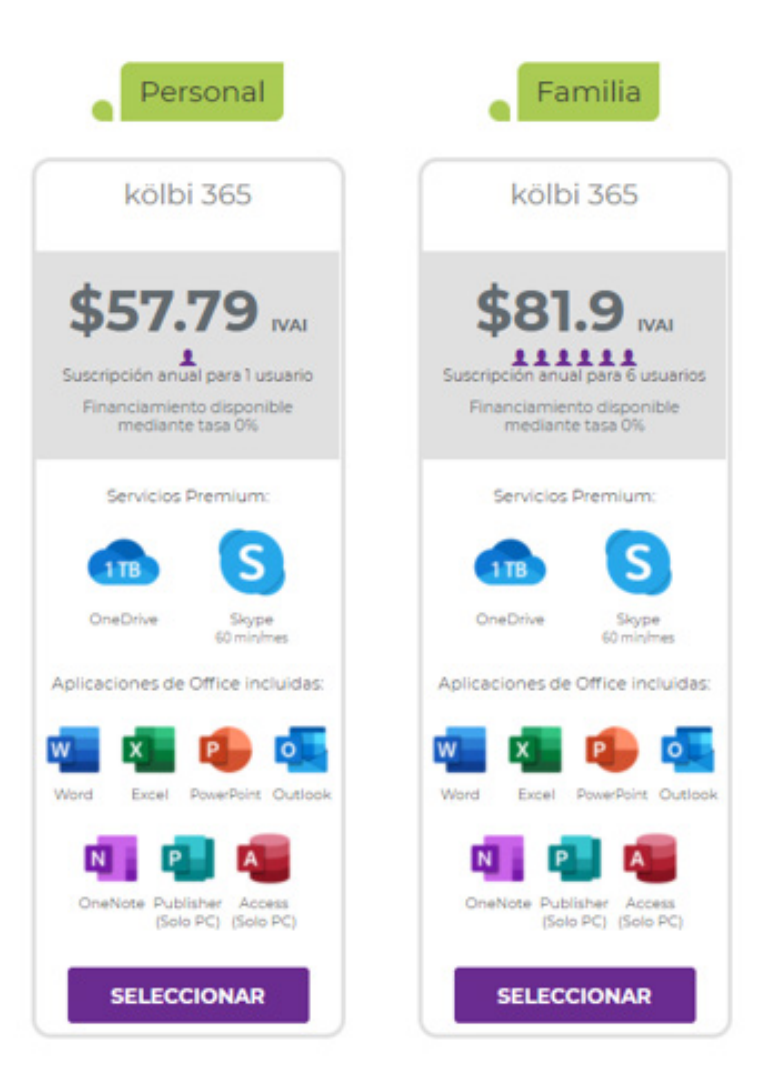

## Paso 5:

Al elegir el plan de tu preferencia, Familia o Personal, debés llenar la información del formulario que se te desplegará:

| Venta kölbi 365 Fa                                                                           | milia                                                                           |                               |                                   |
|----------------------------------------------------------------------------------------------|---------------------------------------------------------------------------------|-------------------------------|-----------------------------------|
| NOMBRE CLIENTE<br>Maria De Los Angeles Rodr<br>CORREO ELECTRÓNICO<br>mikolbiice16@g mail.com | CÉDULA<br>505080008<br>CONFIRMAR CORREO<br>ELECTRÓNICO<br>mikolbice16@gmail.com | TELÉFONO (OPCIONAL)           |                                   |
| NOM BRE CONTACTO DEL<br>NEGOCIO                                                              | EJ ECUTIVO DE<br>VENTAS(OPCIONAL]                                               |                               |                                   |
| Karol Nunez                                                                                  |                                                                                 |                               |                                   |
| Tipe Dipp                                                                                    | Venia Unitavia                                                                  |                               |                                   |
| Familia                                                                                      | \$55 017.53 IVAI                                                                |                               |                                   |
|                                                                                              |                                                                                 | He leído y ac                 | epto las condiciones establecidas |
|                                                                                              |                                                                                 | TOTAL A PAGAR #55 017.53 IVAI | CONTINUAR                         |
|                                                                                              |                                                                                 |                               | PASD                              |

#### Paso 6:

Para continuar con la solicitud, marcá el check de "He leído y acepto las condiciones establecidas". Para leer las condiciones, debés dar clic en dicha opción y se te abrirá una nueva ventana:

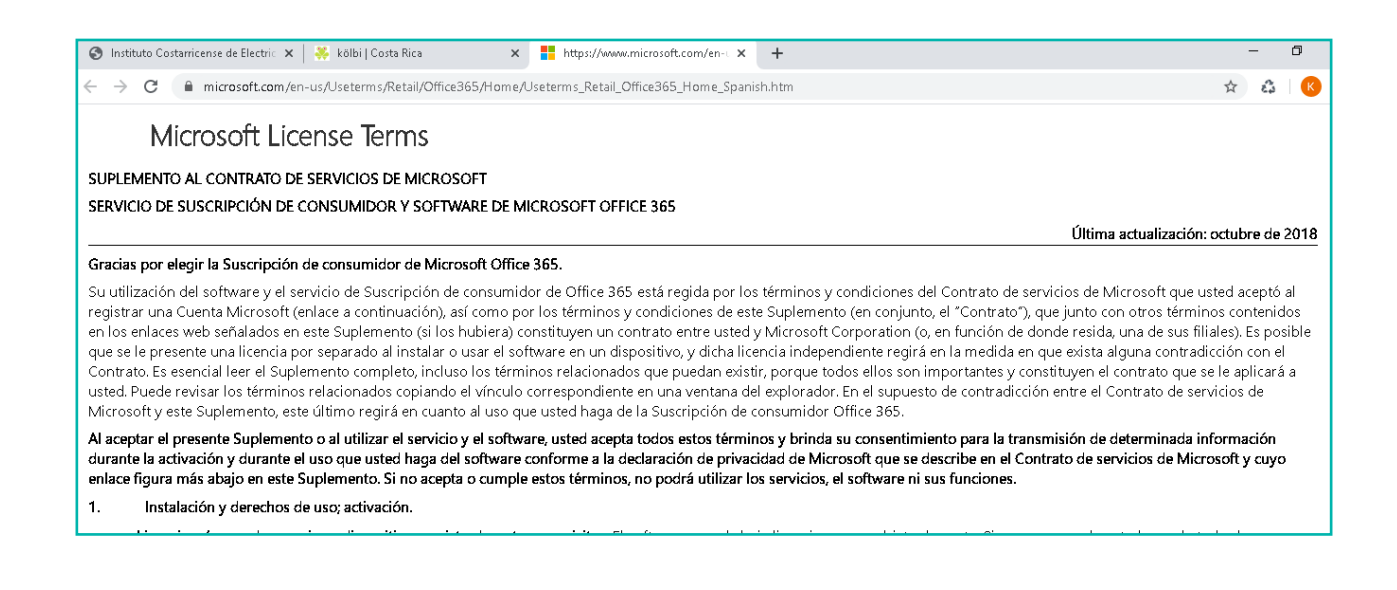

Una vez que aceptés las condiciones establecidas, da clic en el botón "Continuar"

| Venta kölbi 365 Fa                                                                          | milia                                                                           |                                 |                                    |
|---------------------------------------------------------------------------------------------|---------------------------------------------------------------------------------|---------------------------------|------------------------------------|
| NOMERE CLIENTE<br>Maria De Los Angeles Rodr<br>CORREO ELECTRÓNICO<br>mikolbiice16@gmail.com | CÉDULA<br>505080008<br>CONFIRMAR CORREO<br>ELECTRÓNICO<br>mikolbice16@gmail.com | TELÉFONO (OPCIONAL)             |                                    |
| NOM BRE CONTACTO DEL<br>NECOCIO                                                             | EJECUTIVO DE<br>VENTAS(OPCIONAL]                                                |                                 |                                    |
| Karol Nunez                                                                                 |                                                                                 |                                 |                                    |
| T <b>ipo Plan</b><br>Familia                                                                | Precio Unitario<br>⊈55 017.53 IVAI                                              |                                 |                                    |
|                                                                                             | _                                                                               |                                 | cepto las condiciones establecidas |
|                                                                                             |                                                                                 | TOTAL A PAGAR (\$55 017.53 IVAI | CONTINUAR                          |
|                                                                                             |                                                                                 |                                 | 1 - 2 - 3                          |

## Paso 7:

Seguidamente, debés elegir el método de pago:

| ← → C ▲ No seguro   kolbiqa.ice.go.cr:10                                 | 0039/wps/portal/kolbi_dev/mikolbiweb.office365/!ut/p/z1/jVBc | IC4JAEPwt_YDYvTNNH0-NsxDNbP24I5CSENKCrN-fRkQ | Qpfs2uzOzuwMKMIBNca-ORV 🖙 Q 😭 |
|--------------------------------------------------------------------------|--------------------------------------------------------------|----------------------------------------------|-------------------------------|
|                                                                          | M HOGARES A NECOCIOS                                         | Buscar                                       | Q                             |
|                                                                          |                                                              | MAPA DEL SITIO APUDA 🛩                       | An An                         |
| Hola Kendall Johel<br>Bienvenido a mi kölbit Quiero Elegí una opción I V |                                                              |                                              | \$0.00 S \$0.00 S             |
| INCO                                                                     |                                                              |                                              | 🛐 mi kölbi SALIR              |
| <u>0</u>                                                                 | Método de pago                                               |                                              |                               |
| MICROSOFT 365                                                            |                                                              |                                              |                               |
|                                                                          | Pago en Agencia mediante Tasa Cero 12 meses (Consu           | Jta aqui agencias válidas para pago tasa 0%) |                               |
|                                                                          | Pago en Anencia con tarieta crédito o débito l'onsuit        | a anni Anenrias y fiendas bilhili            | Harold Conzalez C 05/24       |
|                                                                          |                                                              |                                              |                               |
|                                                                          | Agregar nuevo método de pago                                 | _                                            |                               |
|                                                                          |                                                              | _                                            | CONTINUAR                     |
|                                                                          |                                                              |                                              | PASO                          |
|                                                                          |                                                              |                                              |                               |
|                                                                          |                                                              |                                              |                               |
|                                                                          |                                                              |                                              |                               |
|                                                                          |                                                              |                                              |                               |
|                                                                          |                                                              |                                              |                               |
|                                                                          |                                                              |                                              |                               |
|                                                                          |                                                              |                                              |                               |

Si elegís como método de pago una tarjeta de crédito o débito que ya tenés registrada, o bien, agregás una nueva, el pago de tu licencia lo podés completar desde mi kölbi, dando clic al botón "Continuar".

Se te presentará la siguiente pantalla con la información del plan que elegiste:

| Finalizar                      |                                    |                                           |
|--------------------------------|------------------------------------|-------------------------------------------|
| Tìpo Plan<br>kölbi 365 Familia | Precio Unitario<br>¢55 017.53 IVAI | TOTAL A PAGAR<br><b>\$55 017.53 IVA</b> I |
|                                |                                    | PAGAR YA<br>PASD<br>1 - 2 - 3             |

#### Paso 8:

Al dar clic en "Pagar Ya", se te presentará una pantalla como la siguiente, que mostrará el número de trámite de tu compra.

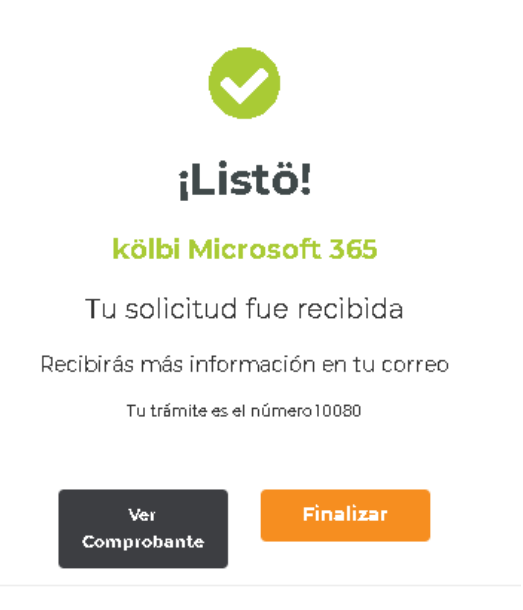

#### Paso 9:

Paso para ver el comprobante de la transacción, debes dar clic en la opción "Ver Comprobante" y se te presentará la siguiente pantalla:

| Comp | robante de transacción                                                                                    |                   | ∎ consecutivo de trámite<br>#10080 |
|------|----------------------------------------------------------------------------------------------------|-------------------|------------------------------------|
|      | FECHA: 19/06/2020                                                                                         | HORA: 1022 AM     |                                    |
|      | NOMBRE O RAZÓN SOCIAL: Maria De Los Angeles<br>Rodriguez Leal                                             | CÉDULA: 505080008 |                                    |
|      | T <b>RANSACCIÓN:</b> COMPRA KÖLBI 365 Familia                                                             | ESTADO: Pagado    |                                    |
|      | DETALLE:<br>AUTORIZACIÓN: 5157241592583713000<br>TARJETA: X00X-X00X-300X-9554<br>MONTO: <b>#</b> 55 01753 |                   |                                    |
|      | Imprimir                                                                                                  | Finalizar         |                                    |
|      |                                                                                                    |                   |                                    |
|      |                                                                                                    |                   |                                    |

#### Paso 10:

Posteriormente, recibirás dos correos electrónicos: Uno con el comprobante de pago de tu compra y el segundo, con el código de tu licencia

## - Comprobante de pago

| otificaciones@kolbiapp.com                                                                                                    |                                                                                         |                                                                                     |
|----------------------------------------------------------------------------------------------------|-----------------------------------------------------------------------------------------|-------------------------------------------------------------------------------------|
| ara MIKOLBIICE16 -                                                                                                    |                                                                                         |                                                                                     |
|                                                                                                    |                                                                                         |                                                                                     |
| icol                                                                                                    | COMPRA DE KÖLBI MICROSOFT 365                                                           | RECIBO ESPECIAL DE DINERO                                                           |
|                                                                                                    | Instituto Costarricense de Electricidad                                                 | 2708400                                                                             |
|                                                                                                    | Cedula Juridica 4000042139                                                              |                                                                                     |
| NOMBRE RODRIGUEZ LEAL MARIA DE                                                                                                    | LOS AN                                                                                  |                                                                                     |
| DETALLE                                                                                                    |                                                                                         | MONTO                                                                               |
| COLDI 265 E6501116                                                                                                    |                                                                                         |                                                                                     |
| KULBI 365 FAMILIA<br>Impuesto del valor agregado                                                                                               |                                                                                         | 48,688.08                                                                           |
| KOLBI 365 FAMILIA<br>Impuesto del valor agregado                                                                                               | TOTAL PAGADO                                                                            | 48,688.08<br>6,329.45<br>¢55,017.53                                                 |
| KOLBI 365 FAMILIA<br>Impuesto del valor agregado                                                                                               | TOTAL PAGADO<br>CAJERO                                                                  | 48,688.08<br>6,329.45<br>c55,017.53<br>NOTA CRÉDITO                                 |
| KOLBI 365 FAMILIA<br>Impuesto del valor agregado<br>AGENCIA<br>App kölbi                                                                       | TOTAL PAGADO<br>CAJERO<br>App kölbi                                                     | 48,688.08<br>6,329.45<br>c55,017.53<br>NOTA CRÉDITO<br>70035171                     |
| KULBI 365 FAMILIA<br>Impuesto del valor agregado<br>AGENCIA<br>App kölbi<br>LUGAR DE PAGO                                                      | TOTAL PAGADO<br>CAJERO<br>App kölbi<br>FECHA                                            | 48,688.08<br>6,329.45<br>c55,017.53<br>70035171<br>HORA                             |
| KOLBI 365 FAMILIA<br>Impuesto del valor agregado<br>AGENCIA<br>App kölbi<br>LUGAR DE PAGO<br>Mi Kölbi                                          | TOTAL PAGADO<br>CAJERO<br>App kölbi<br>FECHA<br>19-06-2020                              | 48,688.08<br>6,329.45<br>c55,017.53<br>NOTA CRÉDITO<br>70035171<br>HORA<br>10:21:51 |
| KOLBI 365 FAMILIA<br>Impuesto del valor agregado<br>AGENCIA<br>App kölbi<br>LUGAR DE PAGO<br>Mi Kolbi<br>NúMERO TARJETA                        | TOTAL PAGADO<br>App kölbi<br>FECHA<br>19-06-2020<br>NÚMERO AUTORIZ.                     | 48,688.08<br>6,329.45<br>c55,017.53<br>NOTA CRÉDITO<br>70035171<br>HORA<br>10:21:51 |
| KOLBI 365 FAMILIA<br>Impuesto del valor agregado<br>AGENCIA<br>App kölbi<br>LUGAR DE PAGO<br>MI Kölbi<br>NÚMERO TARJETA<br>JOOX-JOOX-JOOX-9554 | TOTAL PAGADO<br>CAJERO<br>App kölbi<br>FECHA<br>19-06-2020<br>NÚMERO AUTORIZ.<br>533793 | 48,688.08<br>6,329.45<br>c55,017.53<br>NOTA CRÉDITO<br>70035171<br>HORA<br>10:21:51 |

## - Código de la Licencia

| 🐝 kölbi                                                                                                    |                                                                                                    |
|----------------------------------------------------------------------------------------------------|----------------------------------------------------------------------------------------------------|
| Estimado(a):Maria De Los Angeles                                                                                                    |                                                                                                    |
| Conectate a otro nivel con Microsoft 365 y kölbi!                                                                                            |                                                                                                    |
| lu licencia kölbi 365 Familia es: H3YPR-D2YJC-7HT                                                                                            | CV-QBMQJ-CF2KB.                                                                                               |
| Adjunto encontrarás el link con los datos necesarios                                                                                         | s para activaria.                                                                                             |
| Adicionalmente, incluimos los términos y condicion<br>https://www.microsoft.com/en-us/Useterms/Retail/Office365/H<br>Fue un gusto atenderte! | es del servicio.<br><u>Iome/Useterms_Retail_Office365_Home_Spanish.htm</u>                                    |
| Agencia<br>mi kölbi                                                                                                    | Tus trámites rápidos, cómodos y seguros<br>Además tus compras te las llevamos a casa<br>completamente gratis. |
| facebook.com/kolbicr                                                                                                    | twitter.com/kolbi_cr                                                                                          |
| Grupo ICE 2020 ® Todos<br>Instituto Costarrice                                                                                               | los derechos reservados<br>ense de Electricidad                                                               |

Para activar tu licencia deberás ingresar al link adjunto en el correo anterior y seguir los pasos solicitados.

Adicionalmente, podrás obtener el código de la licencia, ingresando a "mi kölbi" con tu usuario y contraseña en la opción de "Tus productos kölbi". Debés dar clic al ícono del plan adquirido, a continuación te mostramos cómo hacerlo:

## - Menú de tramites post ventas:

Para ingresar a este menú deberás realizar los siguientes pasos:

#### Paso 1:

Deberás ingresar a "mi kölbi" con tu usuario y contraseña en la opción de "Tus productos kölbi", debés dar clic al ícono del plan adquirido.

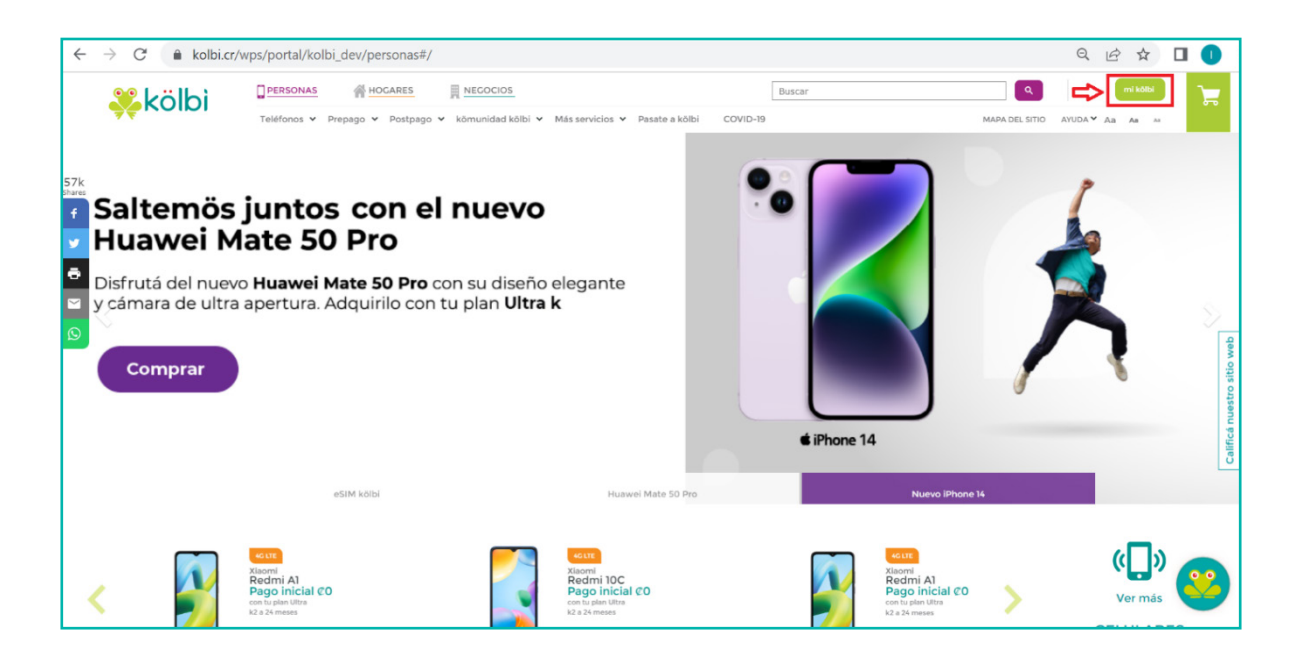

Una vez que ingresaste el usuario y contraseña te aparecerá la siguiente información:

| Hola Maria De Los Angeles<br>¡Bienvenido a mi kõlbi! | Quiero Elegí una opción |                                                                                                |                                          | TUS FACTURAS<br>PENDIENTES<br>¢0,00 🚭                   |
|------------------------------------------------------|-------------------------|------------------------------------------------------------------------------------------------|------------------------------------------|---------------------------------------------------------|
| INICIO                                               |                         |                                                                                                |                                          |                                                         |
| 🕶 Tus<br>Productos<br>kõlbi                          | <                       | Familia<br>kalbi 365<br>VER PLAN                                                               | >                                        | FILTRAR TUS<br>números köldi                            |
| 🐺 Vos & kölbi                                        | <                       | TU INFORMACIÓN<br>Información Personal<br>Cambiar Contraseña<br>Clave Kölbi<br>Factura Digital | AVIDA<br>Contactanas<br>Danos tu opinión | SOLICITAR UN<br>NUEVO<br>servicio kalbi<br>Seleccioná V |

#### Paso 2:

Aquí podés observar la "Clave de Producto" como se te muestra en la siguiente pantalla. Recordá que, para activar, tu cuenta de Microsoft 365 Familia o Personal con el código de producto debés ingresar a www.office.com/setup.

Tenemos una guía en kölbi.cr para que lo podas hacerlo tu mismo o si necesitás ayuda podes hacerlo a

través del soporte técnico de Microsoft al WhatsApp: 8606-5279 ó al correo: m365retailcr@outlook.com

h

| Microsoft    | 365 Familia | а                                |                                   |             |                  |                               |           |
|--------------|-------------|----------------------------------|-----------------------------------|-------------|------------------|-------------------------------|-----------|
| Plan         |             | Familia                          |                                   |             |                  |                               |           |
| Vencimiente  | o plan      | 19/6/2021                        |                                   |             |                  |                               |           |
| Clave de pro | oducto      | H3YPR-D2YJ<br>*Activa tu suscrip | C-7HTCV-QBN<br>ción visitando off | 1QJ-CF2KB   |                  |                               |           |
| ACTIVAS      | HISTORIAL   |                                  |                                   |             |                  |                               |           |
| Fecha        | Orden       | Pagado con                       | Usuarios                          | Monto       | Tìpo Transacción | Vencimiento                   |           |
| 19/6/2020    | 10080       | MasterCard∞9554                  | 1                                 | ¢ 55 017.53 | Suscripción plan | 6/19/2021                     |           |
|              |             |                                  |                                   |             | Con so           | porte local de <mark>-</mark> | Microsoft |